# **Entering Unearned Income as Committees and Workgroups**

### **Overview**

This document provides a step-by-step process for how to enter Unearned Income as Committees and Workgroups.

#### Process

- 1) Login into CBMS
- 2) Navigate to the Case by entering the Case Number in the **Global Search** bar on the Home Page
- 3) Click on the Case Number in the results table to access the Members page
- 4) From the Members page, hover over the Actions button
- 5) Select Begin Interactive Interview to initiate the II queue
- 6) On the Case Questions page, be sure the 'Yes' radio button is selected for **Does anybody** have income
  - a) This will add the Income chevron to the II Queue
- 7) Navigate to the **Income** chevron and select the appropriate household member from the drop-down
- 8) Select the Unearned Income tab
- 9) To add a new record, click the plus (+) sign in the blue detail header
- 10) Enter the Effective Begin Date
  - a) Refer to Online Help (2) for the appropriate date to use
- 11) Click on the Type drop-down menu
- 12) Select Committees and Workgroups
  - a) Selecting Committees and Workgroups will enable the **Establishment Gift Card** radio buttons to indicate whether payment was in the form of a gift card
- 13) Select the appropriate Frequency that the income is received
- 14) Select the appropriate Verification from the drop-down menu
- 15) Select the appropriate Source from the drop-down menu
- 16) Enter the Date Reported
- 17) Enter the Date Verified
- 18) Click Save

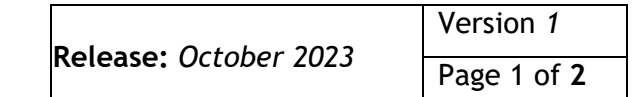

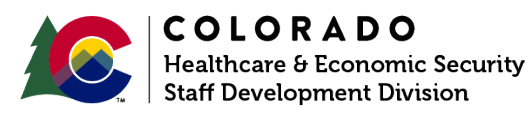

**Process Manual** 

## **Entering Unearned Income as Committees and Workgroups**

### Once you have saved this page, the related lists will appear and be displayed on the right.

- 19) Highlight the appropriate Unearned Income record
- 20) Click on the Income Received Summary related list
- 21) Click on the plus (+) sign to add an income record
- 22) The Check Type will automatically be set to Representative
  - a) If this income record is not representative of the normal income amount, this can be changed to '*Not Representative*' as applicable
- 23) Enter the Pay Period Begin Date
  - a) If unknown, use the first of the month that the income is received
- 24) Enter the Date Received with the actual date the income was received
- 25) Enter the Gross Amount field with the correct amount of income
  - a) This amount should match the pay frequency
- 26) Select the appropriate radio button for Lump Sum payment
  - a) Selecting 'Yes' will generate a resource record
- 27) Select the appropriate Verification from the drop-down menu
- 28) Select the appropriate Source from the drop-down menu
- 29) Enter the Date Reported
- 30) Enter the Date Verified
- 31) Click Save

**IMPORTANT:** When Unearned Income changes (i.e., during COLA) the entire record (not just the related pages) must be effective end dated. A new record reflecting the change must be added following steps 9-32.

Do you have any questions or suggestions regarding this process? Please contact the SDD via email <u>SOC\_StaffDevelopment@state.co.us</u>

| Release: October 2023 | Version 1          |
|-----------------------|--------------------|
|                       | Page 2 of <b>2</b> |

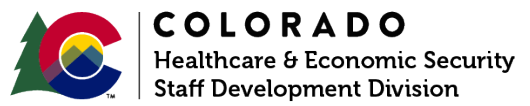